# **BYOD Onboarding for Windows 10**

Enrolling your Windows 10 BYOD with Intune Kenmore State High School 2025

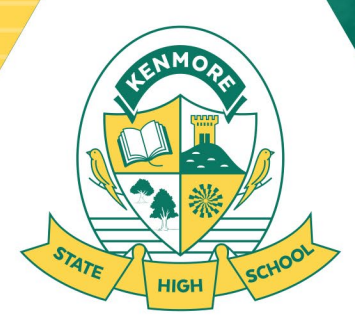

Education for Life

Department of Education trading as Education Queensland International (EQI) CRICOS Provider Number: 00608A

### End of support for Windows 10 in 2025

Please be advised that Support for Windows 10 will end in October 2025.

After October 14, 2025, Microsoft will no longer provide free software updates from Windows Update, technical assistance, or security fixes for Windows 10. Your PC or Laptop will still work, but we recommend moving to Windows 11. Windows 11 will be supported for the foreseeable future. <u>More Info.</u>

All devices that connect to QLD Department of Education networks must be running Windows 11 by this time.

We recommend upgrading to Windows 11 as soon as possible.

If your PC meets the minimum hardware requirements and is eligible to upgrade directly to Windows 11, you might have already received a notification about upgrading. To check if your PC is eligible for the free upgrade go to **Start > Settings > Update & Security > Windows Update** and select **Check for updates**.

If you find that your device is unable to be upgraded to Windows 11, you can continue running it with Windows 10 until Windows 10 reaches end of life (Oct 2025). Devices still running Windows 10 post end of life pose a security risk, they will be unable to connect to our Networks and must be upgraded or replaced.

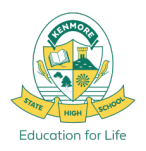

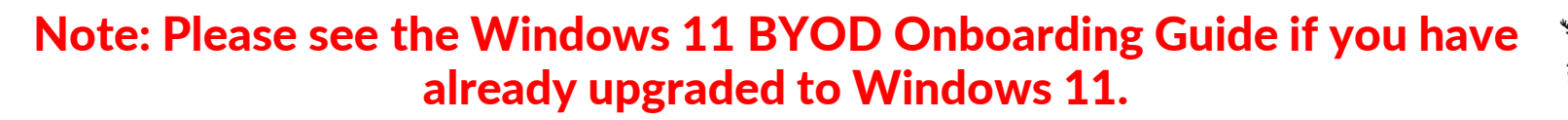

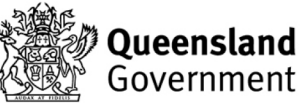

# What is Intune BYOD Enrolment?

Intune is a secure mobile management system that allows you to access the school's network.

This guide will show you how to enrol a BYO Windows 10 device into Intune and install KACE. This process may take up to **15 minutes to complete**.

Before you start, please have ready your @eq.edu.au email address and password that has been supplied to you by the school. If you do not have this information, you will not be able to successfully complete the installation.

Incoming Year 7 Students will have this information provided to them in class during Week 1 of Term 1.

These instructions are for Windows 10 22H2 and above. You may find some of the screenshots or prompts look different to the ones provided here if you have an older/newer version of Windows.

If the installation fails at any time, please re-open Access work or school settings, disconnect and try again.

**Please note:** If you have any problems with onboarding your BYO device, please see the IT Helpdesk in the Library for assistance. There are also some basic troubleshooting steps users should attempt that are detailed at the end of this guide.

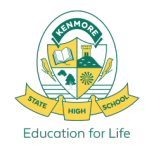

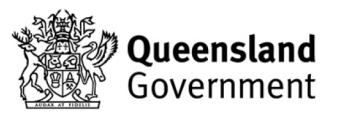

#### Windows 10 BYOD Onboarding Prerequisites

- Have **submitted the <u>Kenmore SHS BYOD Paperwork and Payment</u> to the Office.**
- Know your student **EQ Email Address** (*username@eq.edu.au*) and **Password**.
- Know your Windows User Account Password (not just PIN or Fingerprint).
- Make sure your device is fully up to date and has no pending updates.
- It is recommended that you have updated to Windows 11 23H2 or newer.
- 5Ghz Wi-Fi capable Windows 11 laptop in good working order.
- Internet access via your Home Wi-Fi or the School EQGUEST Wi-Fi network.
- Onboard with the User account you plan to use, you should not be using a parents account, and your laptop should not have any other users that have already onboarded the same device to Intune. User account <u>must</u> have Administrator privileges.
- Correct Date and Time and Time Zone settings for Brisbane.

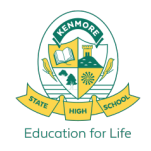

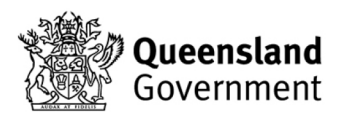

#### It is recommended that you follow and action these next steps at Home, while connected to your Home Wi-Fi.

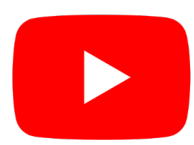

Intune – Windows 10 enrolment video https://www.youtube.com/watch?v=II\_xqO3Fsto

If Onboarding at School, please sign into the EQGUEST Wi-Fi before proceeding.

For instructions on how to sign into EQGUEST please refer to Slide 21.

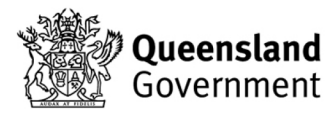

Education for Life

### **Step 1. Open Windows Account Settings**

- 1. Click on the Windows Start Menu icon.
- 2. Click on the person icon with your account name and then select **Change account settings**.

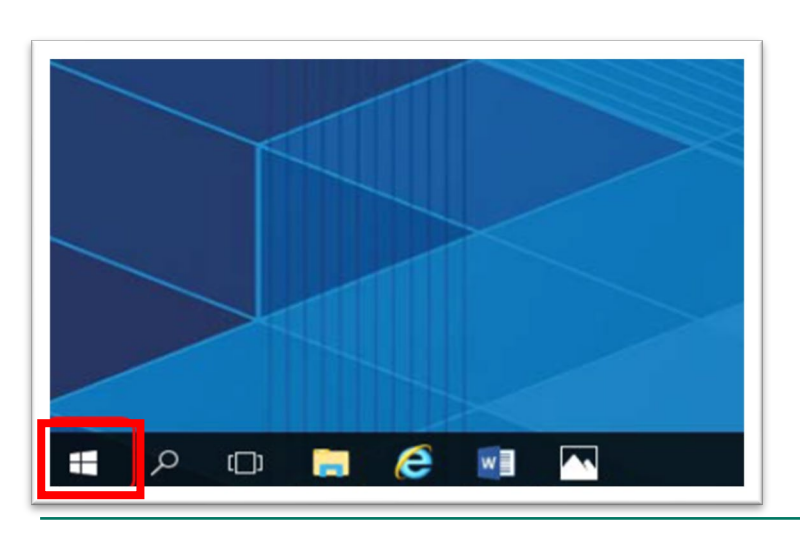

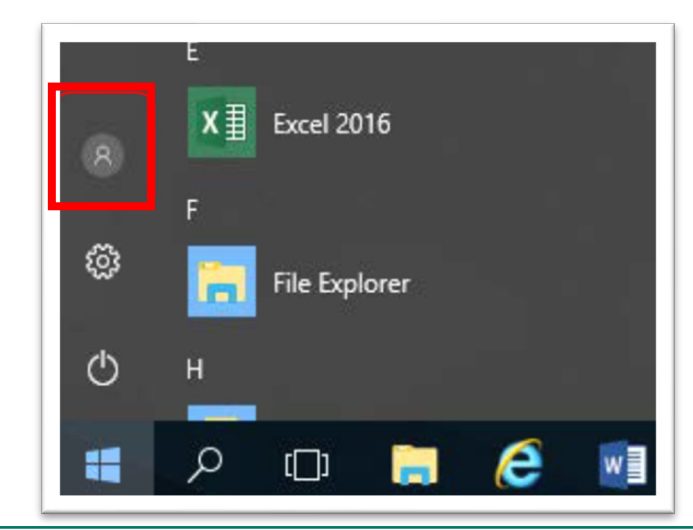

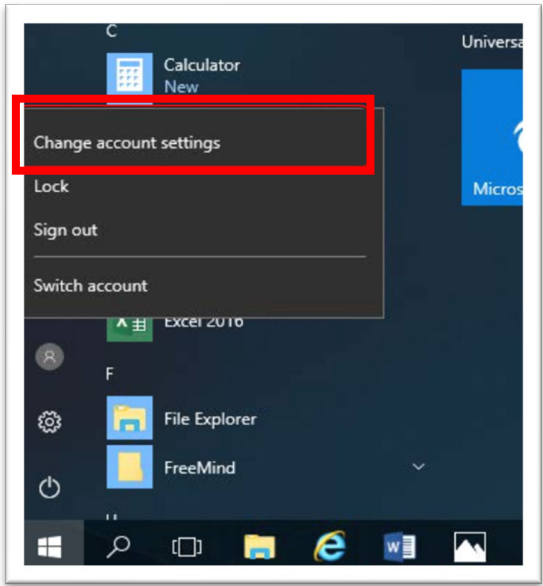

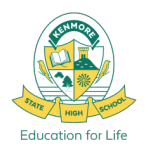

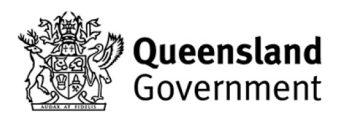

# Step 2. Access work or school

- 1. Select Access work or school from the menu of the left.
- If your account is already listed, select it and then select Disconnect.
- 3. Then select Connect.

| Settings                      |                                                                                                    |
|-------------------------------|----------------------------------------------------------------------------------------------------|
| 命 Home                        | Access work or school                                                                                                    |
| Find a setting                | Get access to resources like email, apps, and the network. Connecting means your work or school might control some things on this device |
| Accounts                      | such as which settings you can change. For specific info about this, ask<br>them.                                                        |
| R≡ Your info                  | + Connect                                                                                                    |
| 🖾 Email & accounts            |                                                                                                    |
| 🔍 Sign-in options             | Related settings                                                                                                    |
| Access work or school         | Add or remove a provisioning package                                                                                                    |
| A₊ Family & other users       | Export your management log files                                                                                                    |
|                               | Enroll only in device management                                                                                                    |
| $\bigcirc$ Sync your settings |                                                                                                    |

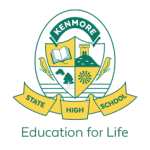

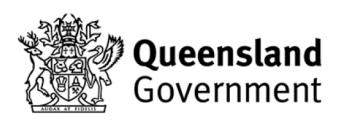

# **BYOD Onboarding Step 3. Sign in to Intune**

- 1. Enter your school email address into the textbox and then select Next
- 2. Enter the username, password and accept the terms and conditions. Then select Sign in

| Set up a work or school account                                                                                                    | Queensland Government Department of Education              |
|----------------------------------------------------------------------------------------------------|------------------------------------------------------------|
| You'll get access to resources like email, apps, and the network. Connecting means your<br>work or school might control some things on this device, such as which settings you can<br>change. For specific info about this, ask them. | Managed Internet Service                                   |
| acook299@eq.edu.au                                                                                                    | Sign in with your username and password Username  acook299 |
|                                                                                                    | Password * •••••••••••••••••••••••••••••••••••             |
|                                                                                                    | Sign in<br>Change my password                              |
| Next                                                                                                    |                                                            |

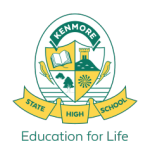

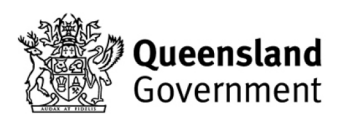

#### Step 4. You're all set! But not done yet!

1. Please select **Done**.

You're all set!

We've added your account successfully. You now have access to your organization's apps and services.

Done

B

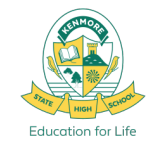

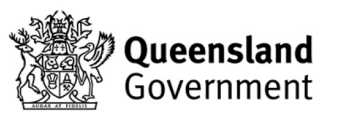

# Step 5. Check your account

- 1. Check that your account has been added successfully.
- 2. Your account details will be displayed as shown below. Click Info.
- **3.** Wait for 5 minutes to allow for Intune to finalize profile setup and sync then proceed to the next step. Ensure that the last sync was successful.

Access work or school

Get access to resources such as email, apps and the network. Connecting means that your work or school might control some things on this device, such as which settings you can change. Ask them for specific info about this.

+ Connect Workplace or school account acook299@eq.edu.au

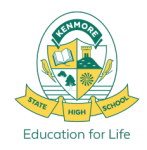

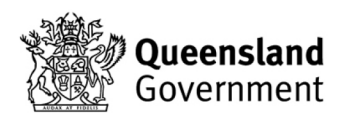

# **Step 6. Please restart your device**

- **1. Please restart your device.** Select the Windows icon at the bottom left-hand corner, then the power symbol and then restart.
- 2. After restarting you may be prompted to change your local device password to meet security requirements.
- 3. You have completed the steps that can be done at home, you are now ready to connect to the **EQNET** Wi-Fi network at School.

Proceed to the next steps when you are on-site at School and connected to **EQNET**.

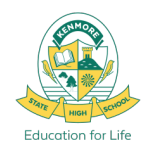

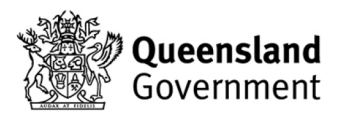

# You are now ready to connect to EQNET at School

Follow these next final steps when

**On-site at School + Connected to EQNET** 

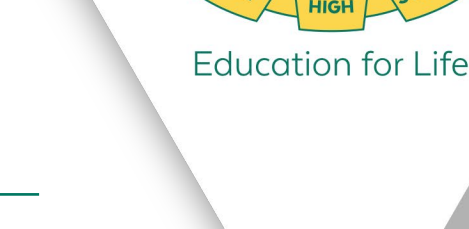

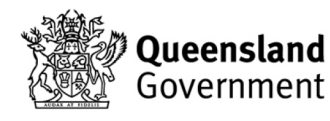

#### BYOD Onboarding Step 7. Connect to EQNET

1. Open your Wi-Fi settings and connect to the **EQNET** Wi-Fi network, if you have onboarded at home or in previous years this may have already connected automatically when you arrived at School and turned on your device.

If you have already gone through Steps 1-6 at home or used the same BYO device in previous years you may have already connected automatically when you arrived at School and turned on your device.

If you encounter any issues connecting to EQNET, ensure you have followed Steps 1-6 correctly and check your Access work or school settings. Ensure your **Proxy Settings** are set to **Automatically detect** 

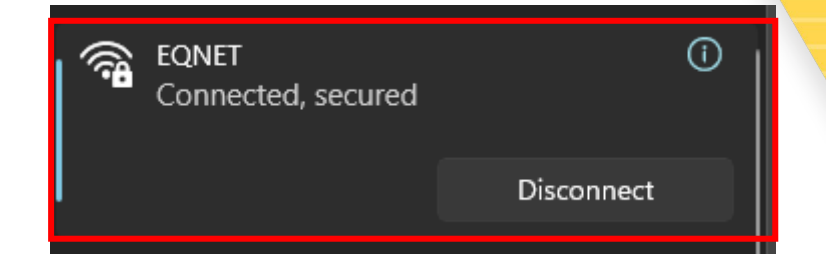

| Proxy                                                                                                |
|----------------------------------------------------------------------------------------------------|
| Automatic proxy setup                                                                                |
| Use a proxy server for Ethernet or Wi-Fi connections. These settings don't apply to VPN connections. |
| Automatically detect settings On                                                                     |
| Use setup script<br>Off                                                                              |

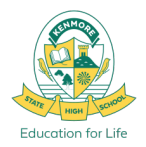

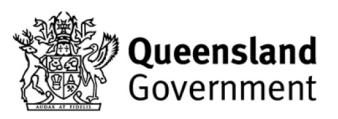

# **Step 8. Sign in to the Proxy2 Prompt**

- 1. When you open your internet browser for the first time, or if you have changed your password, you will be prompted to login with your username and password.
- 2. Enter your school **username** and **password** and click **OK**.

| Windows Security X                                                               | ڬ Authentication Required - Mozilla Firefox                                                                                   | ×    |
|----------------------------------------------------------------------------------|----------------------------------------------------------------------------------------------------|------|
| Sign in to access this site<br>Authorization required by http://proxy2.eq.edu.au | The proxy moz-proxy://proxy2.eq.edu.au:80 is requesting a username and password. The site s "moz-proxy://proxy2.eq.edu.au:80" | ays: |
| User name                                                                        | Username                                                                                                    |      |
| Password                                                                         | Password                                                                                                    |      |
| OK Cancel                                                                        | Sign in Canc                                                                                                    | el   |

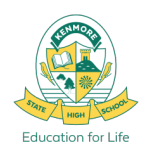

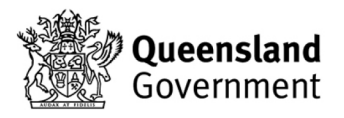

# **Step 9. Favourite School Websites**

1. In your browser, navigate to <a href="http://eqgbn2132010:22515/">http://eqgbn2132010:22515/</a> and set these important websites as Favourites in your web browser. Links when connected to EQNET school network

http://eqgbn2132010:22515

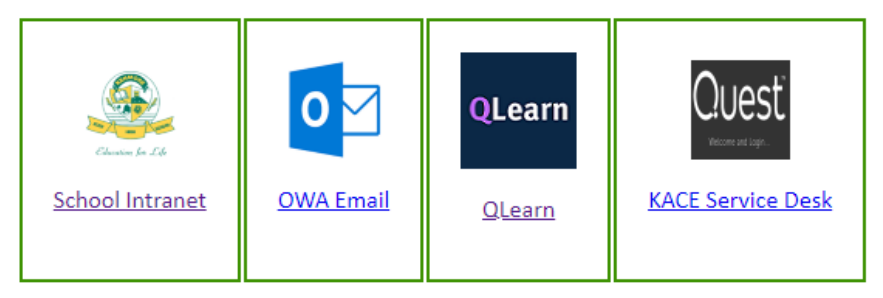

- 1. <u>http://eqgbn2132010:22515/</u> BYOD links and downloads
- 2. <u>https://qedu.sharepoint.com/sites/kenmoreshs/students</u> Student Intranet Homepage
- 3. <u>https://owa.eq.edu.au/</u> EQ Email
- 4. <u>https://qlearn.eq.edu.au/</u> QLearn Course Dashboard
- 5. <u>http://kace2132.gbn.eq.edu.au/</u> KSHS Managed Software Installs and IT Support

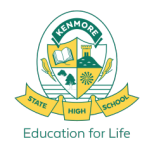

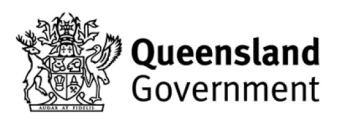

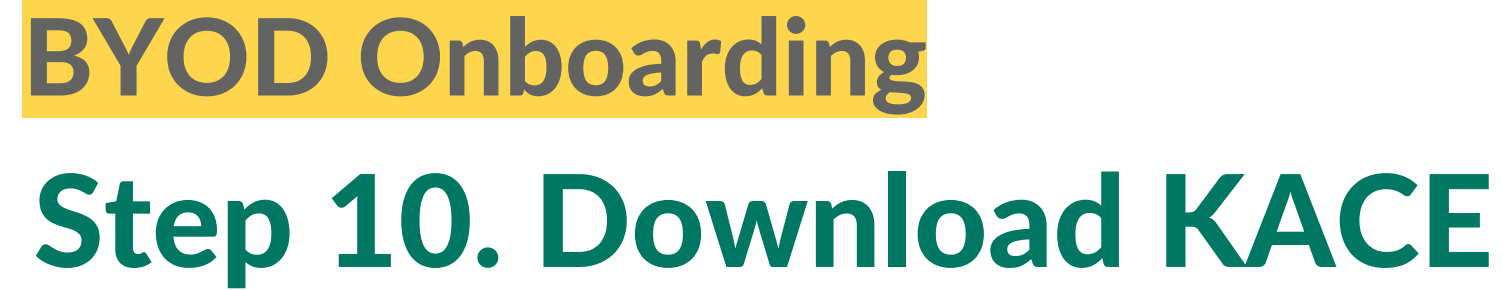

- 1. From the **BYOD Link webpage**
- 2. Click on the Install KACE link for the Mindows Version
- 3. Download the KACE Agent .zip installation file

You <u>MUST</u> install the KACE Agent for KACE Managed Software Installs to work and to download our Schools Licensed Software.

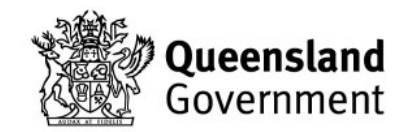

Thank you for connecting your personal device to BYOx Connect.

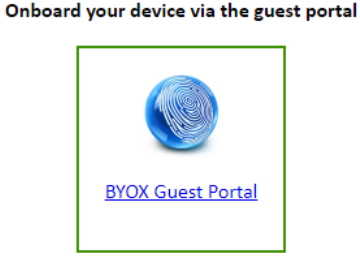

Install KACE

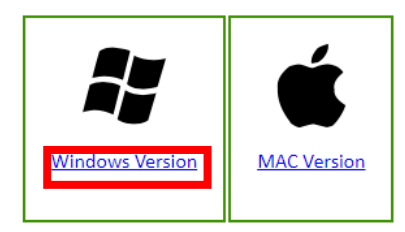

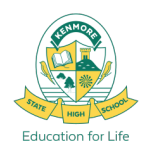

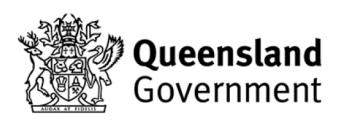

### Step 11. Open and Run KACE Installer

Click on your Downloads and then select <u>Open file</u> for the ampagent.zip file that was downloaded.

2. Then Double click on the **ampagent.msi file** to start the install.

ampagent-12.1.52-x86\_kace2132.zip

Downloads

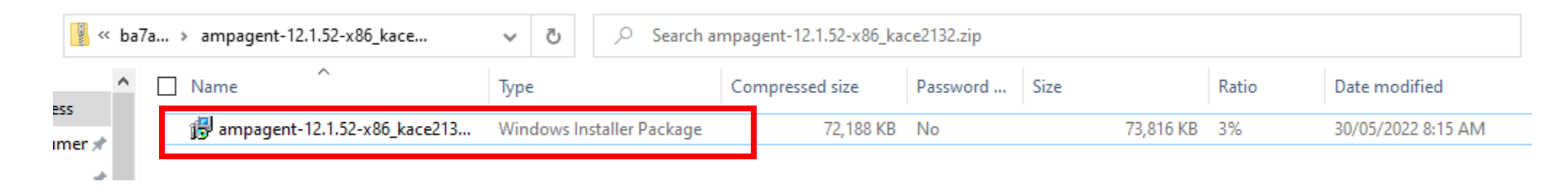

Q ...

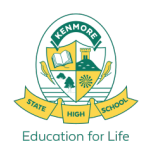

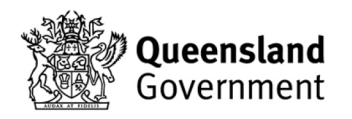

# BYOD Onboarding Step 12. Complete KACE Install

- 1. Click Next and follow the Install Prompts.
- 2. Once the Install has completed successfully click Close.

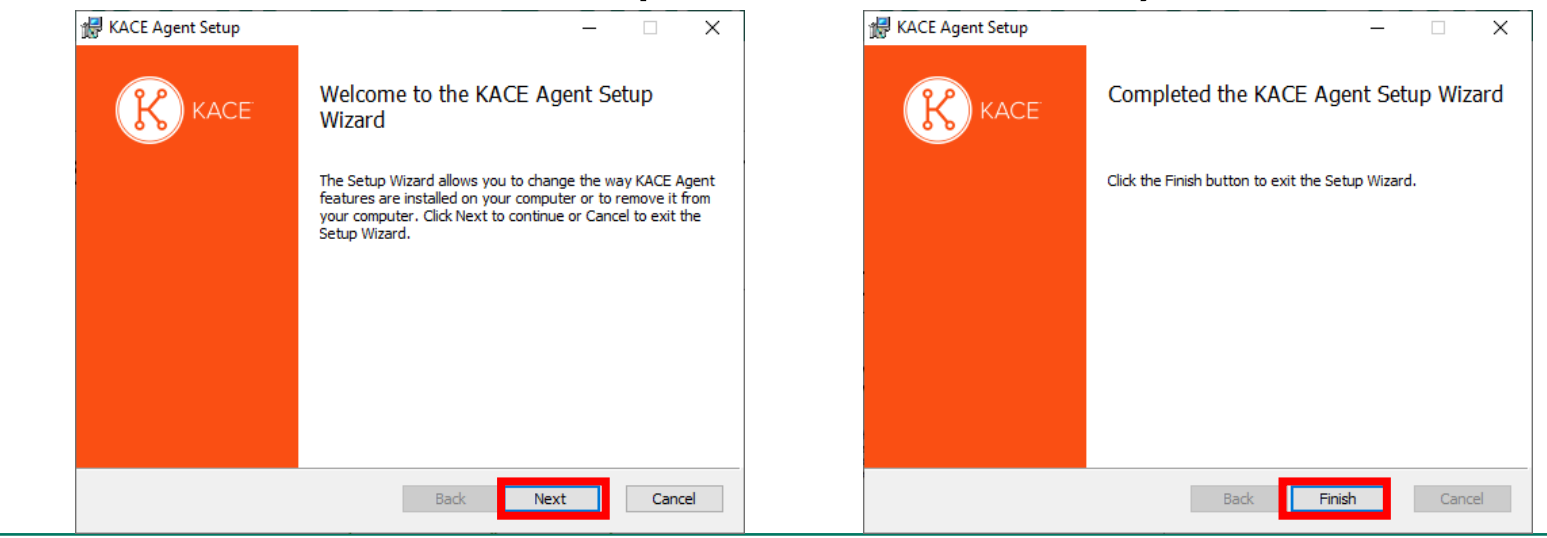

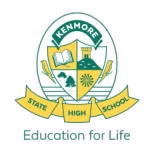

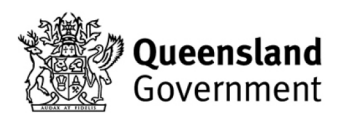

# **BYOD Onboarding BYOD Printing at Kenmore**

\*Requires BYOx Mapper Application and connection to EQNET

- 1. Open the **Company Portal** app from your Start Menu. Sign in with your school email and password.
- 2. Install **BYOx Mapper** from the list of available apps in Company Portal.
- 3. Login to BYOx Mapper with your school login and password.
- 4. BYOx Mapper will then connect Printers and Network Drives.
- 5. You can now print to the school printer: **P2132-Follow\_You**

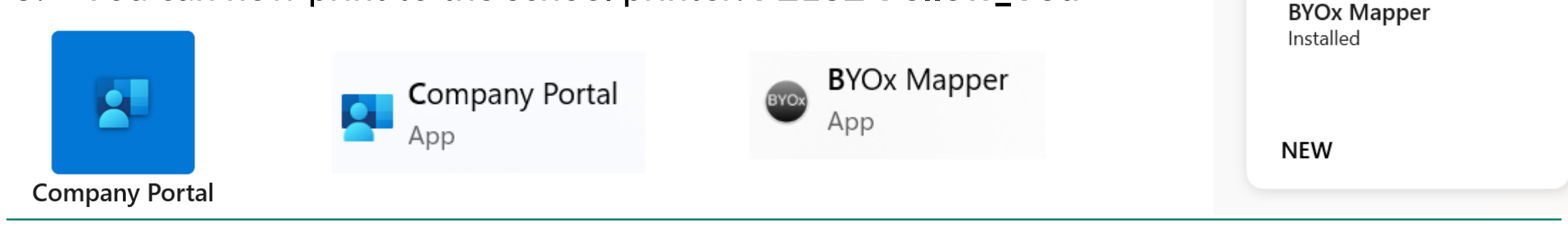

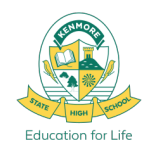

Note: You must use and login to BYOx Mapper any time you want to print.

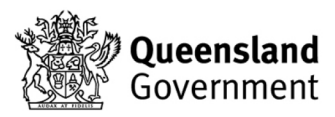

Apps

All

BYO)

Sort by: Name ascending  $\checkmark$ 

Categories

#### **BYOD Onboarding** Install Microsoft Office 365 Apps

\*If you don't already have them installed

If you don't already have Office apps like Word, Powerpoint or OneNote installed you can download them from <u>www.office.com</u> and sign in with your school email account. (Note: All QLD DoE Students have licensed, student access to Microsoft Office)

- Click on the Install and more and select Install Microsoft 365 apps
- 2. Click **Install Office** to download and then run the Office 365 Installer

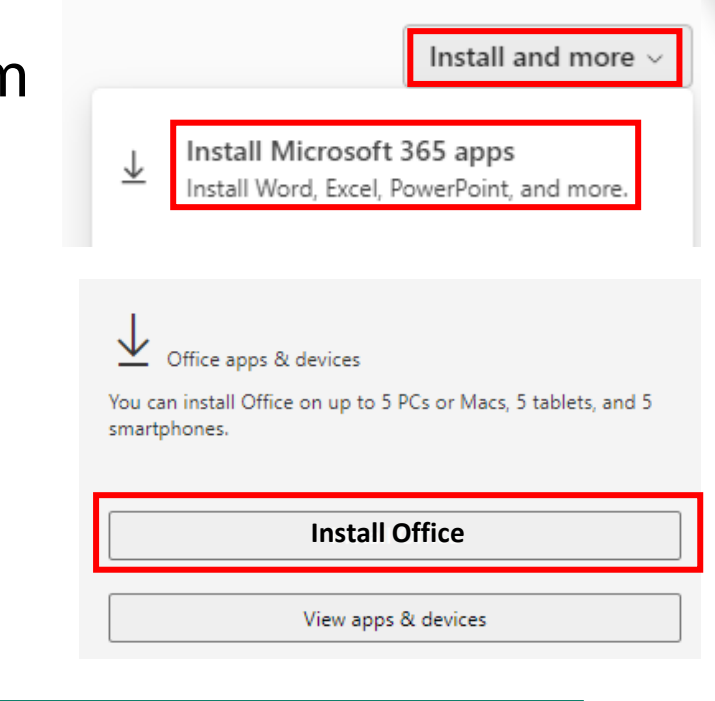

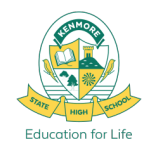

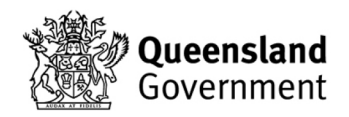

**BYOD Onboarding** Completed, You are now **Ready for School!** If you are having any trouble getting connected please visit the IT Helpdesk for Technical Support

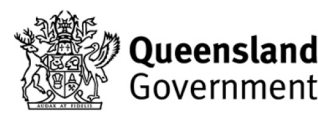

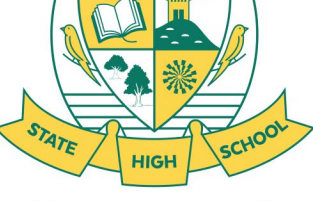

Education for Life

# EQGUEST Sign In Process How to Sign into EQGUEST

- 1. Connect to EQGUEST Wi-Fi Network
- 2. Sign into the <u>Guest Portal</u> with your school **email address** and **password**.
- 3. Then navigate to an <u>external website</u> to
- 4. Login to the Proxy2 window prompt with your school **username** and **password**.

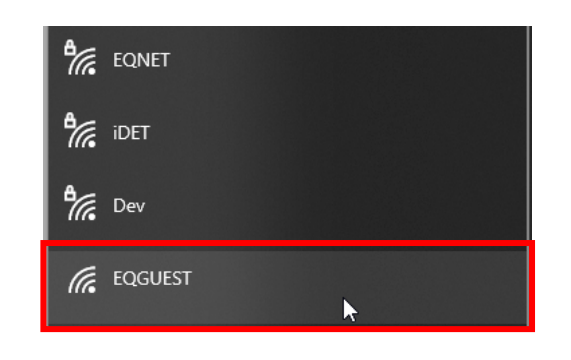

|              | Queensland<br>Government                                                                                        |  |
|--------------|----------------------------------------------------------------------------------------------------|--|
|              | EQGuest Wi-Fi                                                                                                   |  |
| epartment of | Please login to the network using your email address and password.                                              |  |
| ducation     | acook299@eq.edu.au                                                                                              |  |
|              | •••••                                                                                                    |  |
|              | Terms:<br>✓ I accept the terms of use                                                                           |  |
|              | Log In Log In Log In Log In Log In Log In Log In Log In Log In Log In Log In Log In Log In Log In Log In Log In |  |
|              | © Copyright 2024                                                                                                |  |

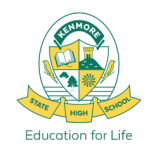

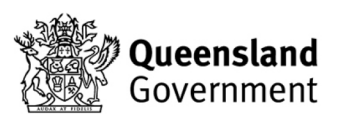

#### School Support

# **ICT Services**

#### IT Helpdesk – Library

Student support hours: 8:00am – 9:00am First and Second Breaks 3:00pm – 3:30pm

Email: HelpdeskSupport@kenmoreshs.eq.edu.au

If you have any BYOD connection issues, visit the IT Helpdesk.

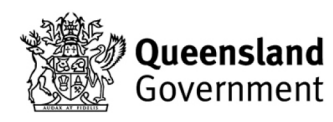

Education for Life

#### **Troubleshooting**

# **Troubleshooting BYOD Onboarding**

#### Account

- The user is an Administrator.
- The User's school account must be active.
- Password being entered must be correct.
- User account must be a member of our school's **UsrBYOStudent** group.
- If unsure about any of the above, check with the IT Helpdesk.

#### Date and Time

- The date and time of the device must be correct, this includes the region information.
- Must be set to Brisbane, Australia, GMT +10:00

#### Device

- The device has not already been onboarded with a different Intune or User.
- The device is up to date with all OS patches and apps, if you have pending updates, **install updates before attempting onboarding**. (Settings > Windows Update)
- Open Network Settings > Proxies, Make sure only the Automatically detect settings checkbox is selected.

Disconnect from Access Work or school, and attempt onboarding process again from Step 1.

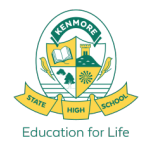

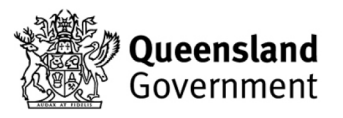